## **M** winmostar tutorial

# CNDO/S Basic

V11.5.6

12 November, 2024 X-Ability Co., Ltd.

Copyright 2008-2024 X-Ability Co., Ltd. Powered by ChatGPT-4

## **About This Document**

- This manual is a tutorial demonstrating use cases for Winmostar V11.
- For those using Winmostar V11 for the first time, please consult <u>Beginner's Guide</u>.
- For those who wish to explore the details of each feature, please refer to <u>Winmostar User Manual.</u>
- If you are unable to proceed with the operations as outlined in this manual, please first consult <u>Frequently asked questions</u>.
- If your issue is not resolved through the Frequently Asked Questions, for the purpose of information accumulation and management, please contact us from <u>Contact</u>. Attach files generated at the time of the issue and provide steps to reproduce the problem.
- The copyright for this document is held by X-Ability Co., Ltd. Any copying or duplication of the content in any form without the express permission of X-Ability Co., Ltd. is strictly prohibited.

#### **Overview**

• After Structural Optimization of the Indigo Molecule Using MOPAC, Calculating the UV-Vis Spectrum with CNDO/S.

Procedure Overview:

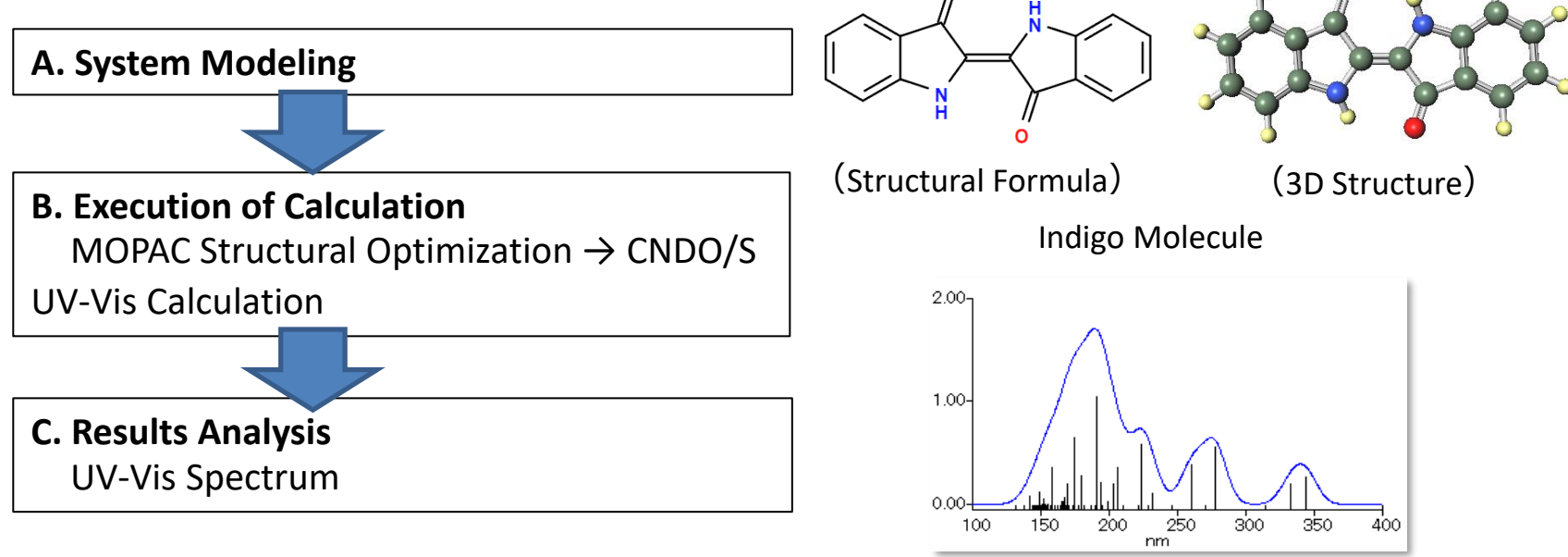

Note:

- Semi-empirical molecular orbital methods that introduce approximations to the Hartree-Fock method can be calculated rapidly, but they may differ from experimental values, both quantitatively and, in some cases, qualitatively.
- $\cdot$  If higher accuracy calculations are desired, please refer to the introductory tutorials for GAMESS, Gaussian, and NWChem.

winmostar Copyright 2008-2023 X-Ability Co., Ltd. Powered by ChatGPT-4

# **Operating Modes of Winmostar V11**

V11 offers two operating modes: **Project Mode** and **File Mode**. This manual focuses on operations in Project Mode.

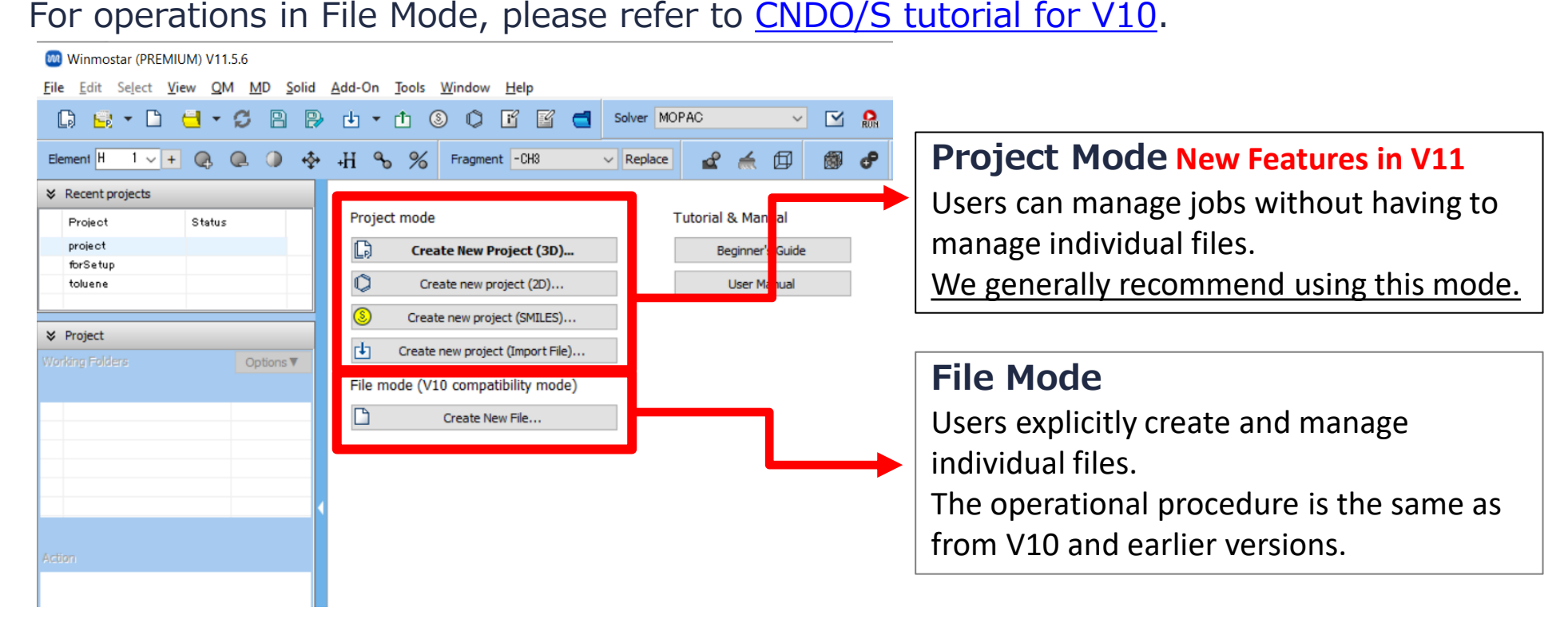

## A. System Modeling

- A. Launch Winmostar and click **Create New Project (3D)**. If Winmostar is already running, first click **File** | **Close**.
- B. Enter 'indigo' for Project name and click Save.

|                                                                   |       | 3 Winmostar (PREMIUM) V11.5.6 |                        |             |                    |                    |       |        |      |        |
|-------------------------------------------------------------------|-------|-------------------------------|------------------------|-------------|--------------------|--------------------|-------|--------|------|--------|
|                                                                   |       | File Edit Selec               | t View QM MD           | Solid Add-C | n Tools            | Window Help        |       |        |      |        |
|                                                                   |       | G 🖻 🕇                         | D <del>(</del> ] • ¢ ₽ | ₽ 🗄         | • 🖞 🤇              | 9 O E              | 🗹 🔁 🤮 | Solver |      |        |
|                                                                   |       | Element H 1                   | <u>+</u> 🔒 🔍 🥥         | <b>∲</b> +H | %                  | Fragment -CH       | 13 ~  | Repla  |      |        |
|                                                                   |       |                               |                        |             |                    |                    |       |        |      |        |
|                                                                   |       | Project                       | Status                 | Pro         | oject mode         |                    |       |        |      |        |
|                                                                   |       | propylene                     | ALL END                | C           | Crea               | ate New Project    | (3D)  |        |      |        |
|                                                                   |       |                               |                        | C           | ) Cre              | eate new project ( | 2D)   |        |      |        |
|                                                                   |       |                               |                        | ) Creat     | te new project (SM | IILES)             |       |        |      |        |
| Vicebing Solders                                                  |       | Calian                        | -                      | ] Create    | new project (Impo  | ort File)          |       |        |      |        |
|                                                                   |       | Name                          | Status                 | File        | e mode (VI         | 10 compatibility   | mode) |        |      |        |
| Now pr                                                            | oioct |                               |                        |             |                    |                    | -     |        |      | $\sim$ |
| a New pr                                                          | ojeci |                               |                        | 1           |                    |                    |       |        |      | ^      |
| Project name                                                      |       | indigo                        |                        |             |                    |                    |       |        |      |        |
| Location (  Arbitrary folder  Last opened folder  UserData folder |       | ry folder                     | C:¥winmos11¥Us         | lata        |                    |                    |       |        | Brow | vse    |
|                                                                   |       | C:¥winmos11¥User              | Data                   |             |                    |                    |       |        |      |        |
|                                                                   |       | ata folder                    | C:¥winmos11¥User       | Data¥       |                    |                    |       |        |      |        |
| DD                                                                |       |                               |                        |             |                    |                    |       |        |      |        |
| Description (Optional)                                            |       |                               |                        |             |                    |                    |       |        |      |        |
|                                                                   |       |                               |                        |             |                    |                    |       |        |      |        |
|                                                                   |       |                               |                        |             |                    |                    |       | Save   |      |        |
|                                                                   |       |                               |                        |             |                    |                    |       |        |      |        |
|                                                                   |       |                               |                        |             |                    |                    |       |        |      |        |

Winmostar Copyright 2008-2023 X-Ability Co., Ltd. Powered by ChatGPT-4

# A. System Modeling

For details on creating an initial structure, please refer to <u>Molecular Modeling Organic</u> <u>Molecules Tutorial</u>.

In this section, we will load an existing molecular structure file.

- A. Click File | Import | Sample File | indigo.mol.
  - -If you wish to load a different file at this stage, use File | Import File instead.
- B. In Import File dialog, click Discard and import.

C. Verify that the desired molecule appears in Viewport.

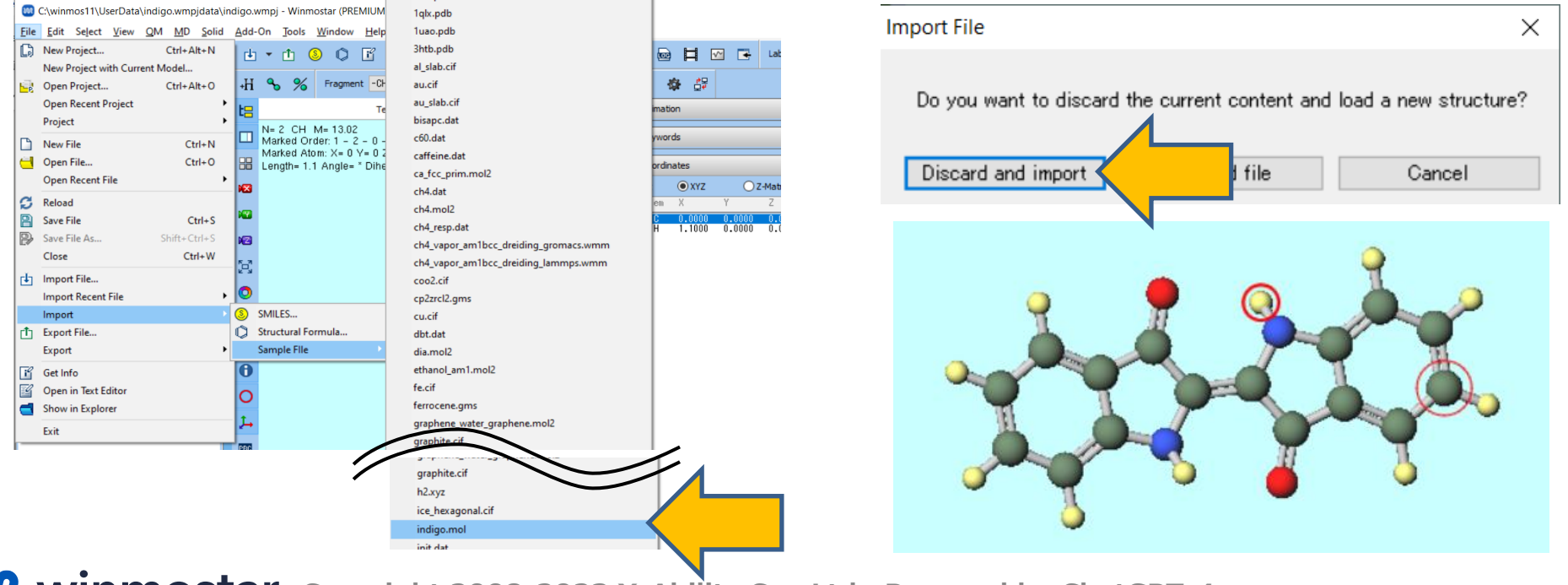

Winmostar Copyright 2008-2023 X-Ability Co., Ltd. Powered by ChatGPT-4

#### **B. Execution of Calculation** (MOPAC Structural Optimization Calculation)

- A. Select MOPAC from Toolbar's Solver.
- B. Click Workflow Setup.
- C. Click **OK** at the bottom right of **MOPAC Workflow Setup** window.
- D. In Job Setting window, click Run.

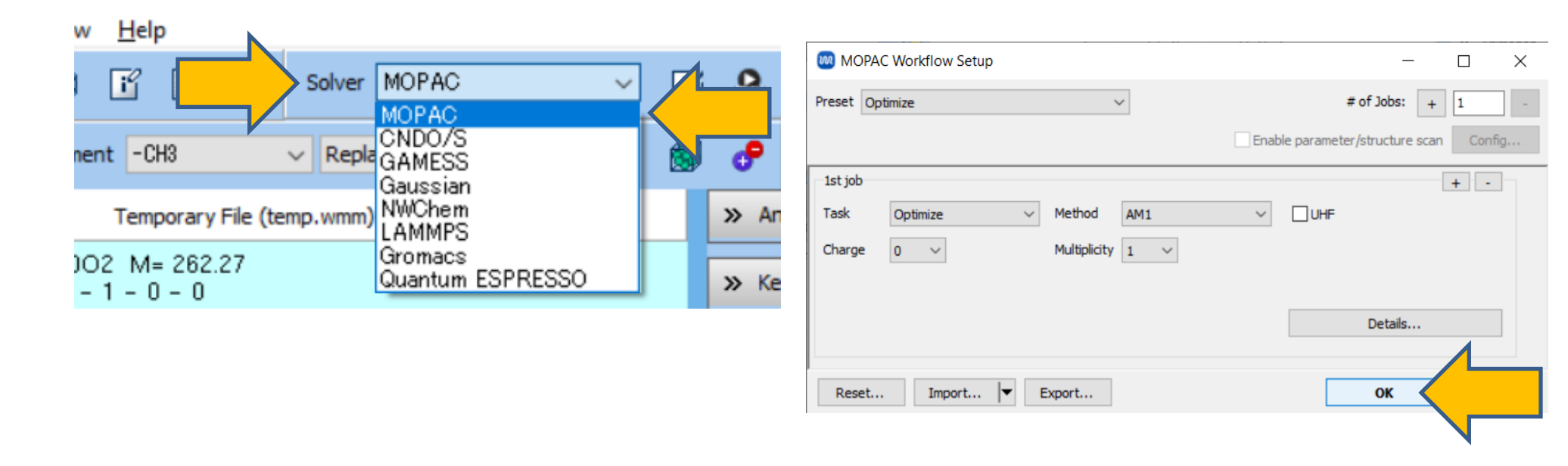

#### **B. Execution of Calculation** (MOPAC Structural Optimization Calculation)

- A. In Project Area, once the status of work1\_MOP\_OPT in Working Folders changes to END, click on work1\_MOP\_OPT in Working Folders, and then click on Coordinate (Final) under Action.
- B. Verify that the structure after optimization is displayed in Viewport.

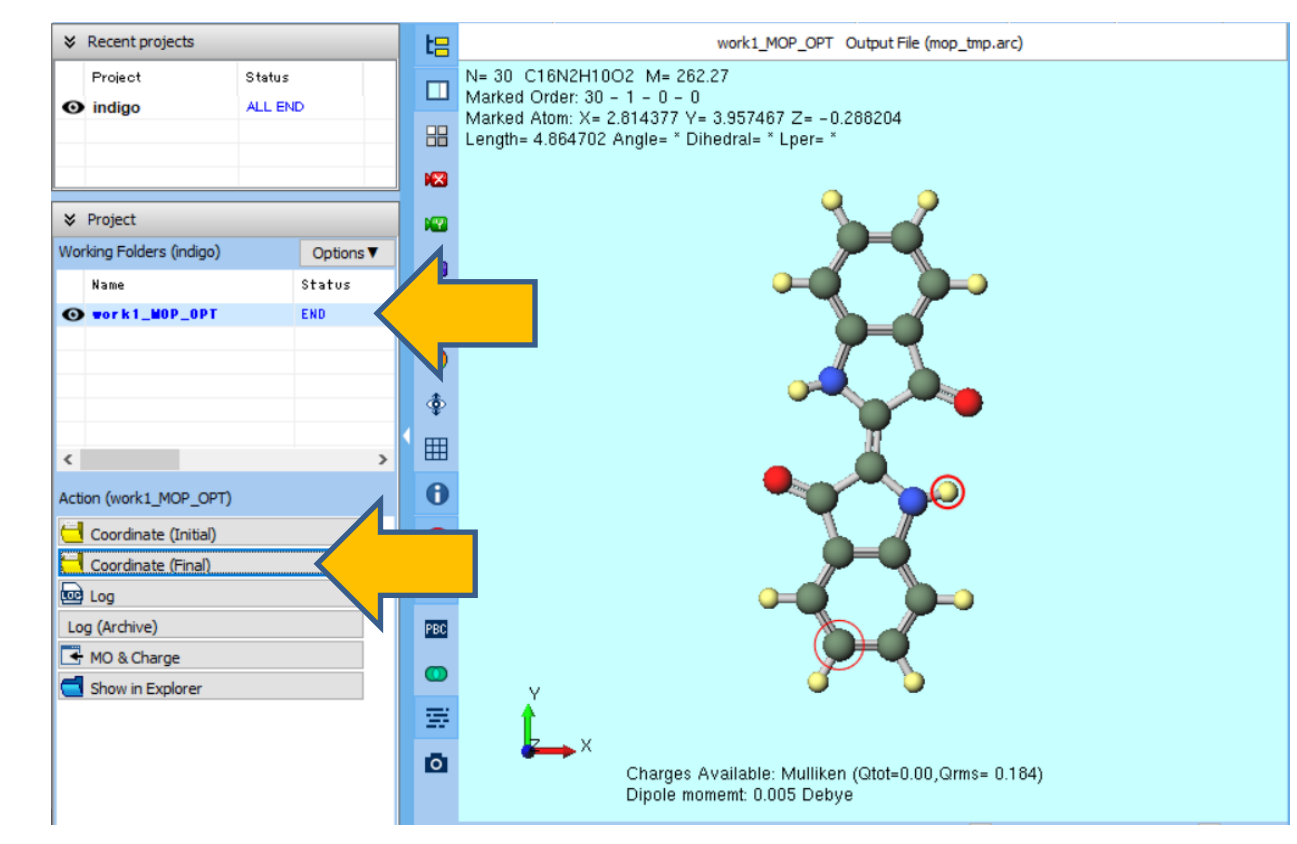

Winmostar Copyright 2008-2023 X-Ability Co., Ltd. Powered by ChatGPT-4

#### C. Execution of Calculation (CNDO/S Calculation)

- A. Select CNDO/S from Toolbar's Solver.
- B. Click Workflow Setup.
- C. Click **OK** at the bottom right of **CNDO/S Workflow Setup** window.
- D. In Job Setting window, click Run.

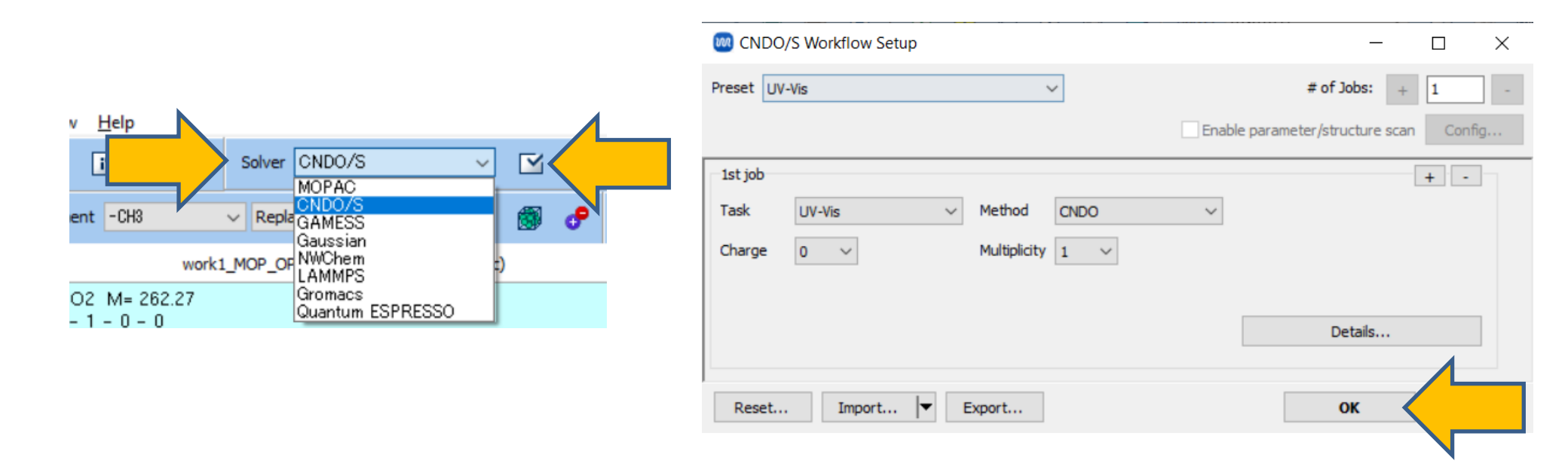

#### **D. Results Analysis**

- A. In Project Area, once the status of work2\_CND\_UVVIS in Working Folders changes to END, click on work2\_CND\_UVVIS in Working Folders, and then click on MO & UV-Vis under Action.
- **B. CNDO/S UV-Vis Spectrum** window appears, displaying each peak's excitation energy (**eV**), wavelength (**nm**), and oscillator strength (**f**). You can modify the width of the blue curve spectrum by moving **Broadening** scrollbar.

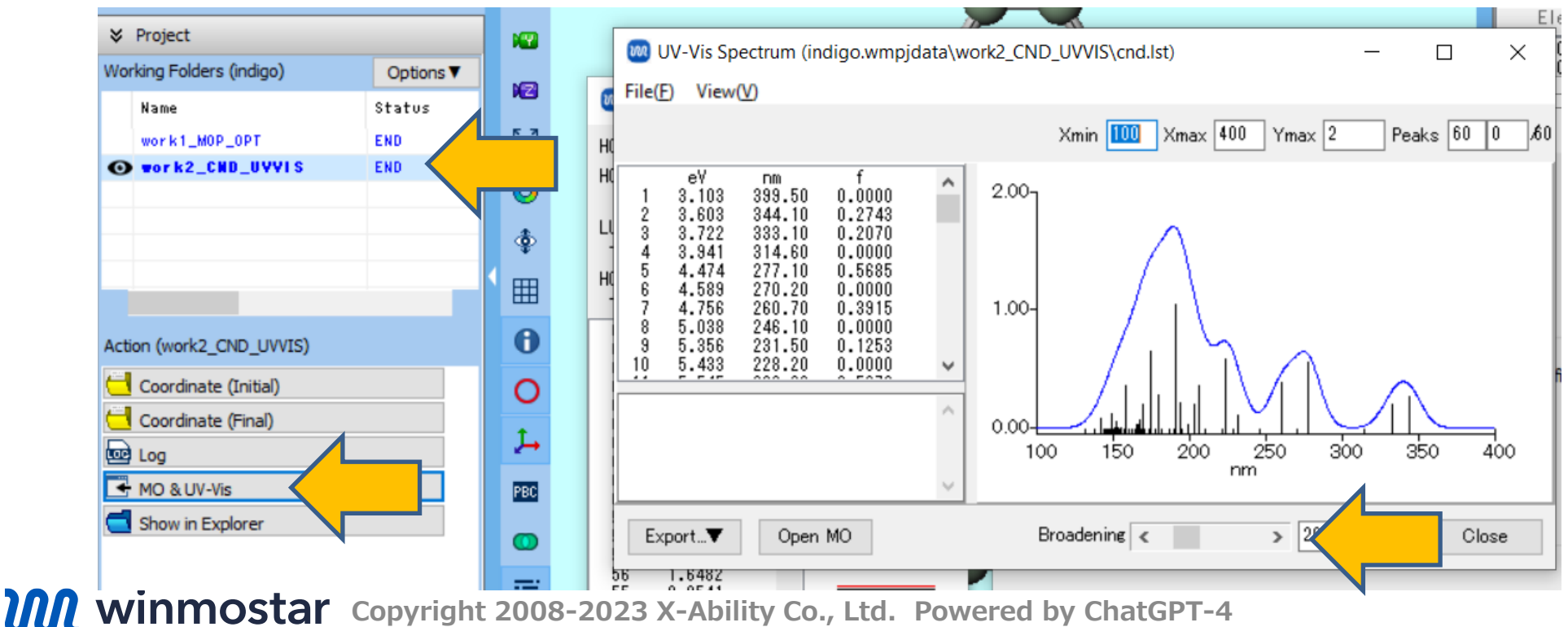

# **Troubleshooting and Additional Resources**

• For detailed information on each feature, please refer to Winmostar User Manual.

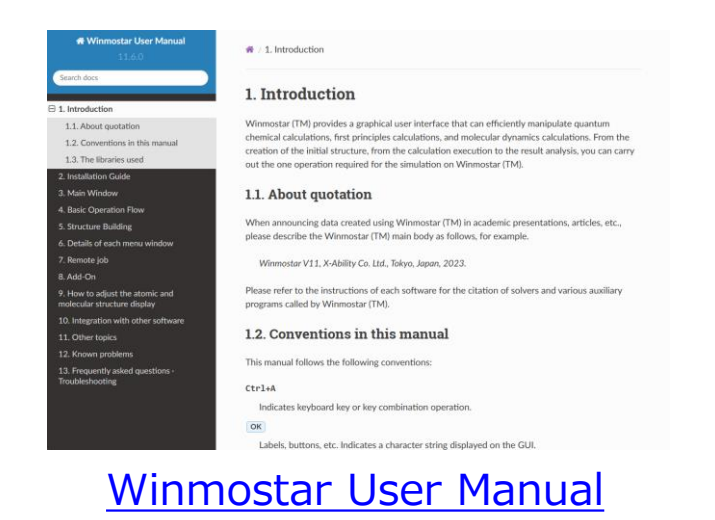

- If you are unable to proceed as instructed in this guide, please first refer <u>Frequently asked questions</u>.
- If FAQs do not resolve your issue, for the purposes of information accumulation and management, please contact us through <u>Contact</u>, detailing the steps to reproduce the issue and attaching any generated files at that time.